## Notice DAC/N-12/2024-25, dated 04.05.2024

The students of Semester-II (now in Semester-I; admitted in 2023 under CCF), Semester-IV (CBCS) and Semester-VI (CBCS) are asked to upload their Photograph in the college portal for getting System Generated Identity Card.

The steps of uploading Photograph are:

- 1. Keep your Photo (in JPG format; <200 KB size) in your system (Phone/Tab/Computer) and give a file name.
- 2. Login to Students ERP
- 3. Enter your Student ID and Password
- 4. Click on 'Document upload' button available on the Left-hand panel
- 5. Choose the file containing your Photo
- 6. After uploading press on 'Confirm' button and logout.

-/Sd Principal Dinabandhu Andrews College